#### THE UNIVERSITY OF THE STATE OF NEW YORK Regents of The University

| LESTER W. YOUNG, JR., Chancellor, B.S., M.S., Ed.D      | Beechhurst    |
|---------------------------------------------------------|---------------|
| JOSEPHINE VICTORIA FINN, Vice Chancellor, B.A., J.D.    | Monticello    |
| ROGER TILLES, B.A., J.D.                                | Manhasset     |
| CHRISTINE D. CEA, B.A., M.A., Ph.D.                     | Staten Island |
| WADE S. NORWOOD, B.A.                                   | Rochester     |
| KATHLEEN M. CASHIN, B.S., M.S., Ed.D.                   | Brooklyn      |
| JAMES E. COTTRELL, B.S., M.D                            | New York      |
| JUDITH CHIN, B.S., M.S. in Ed.                          | Little Neck   |
| BEVERLY L. OUDERKIRK, B.S. in Ed., M.S. in Ed.          | Morristown    |
| CATHERINE COLLINS, R.N., N.P., B.S., M.S. in Ed., Ed.D. | Buffalo       |
| NAN EILEEN MEAD, B.A., M.A                              | Manhattan     |
| ELIZABETH S. HAKANSON, A.S., B.A., M.S., C.A.S.         | Syracuse      |
| LUIS O. REYES, B.A., M.A., Ph.D                         | New York      |
| SUSAN W. MITTLER, B.S., M.S.                            | Ithaca        |
| FRANCES G. WILLS, B.A., M.A., M.Ed., C.A.S., Ph.D       | Ossining      |
| RUTH B. TURNER, BSW, LCSW, M.Ed.                        | Rochester     |
| ARAMINA VEGA FERRER, B.A., M.S. in Ed., Ph.D.           | Bronx         |

#### Commissioner of Education and President of the University

BE. A. O A, B.A., M. . IN ED., M. . IN ED., M.ED., ED.D.

Senior Deputy Commissioner, Office of Education Policy JAME N. BALD IN

Deputy Commissioner, Office of P12 Instructional Services K

## **Table of Contents**

| Introduct             | tion              |             |            |           | •••••  |                                         | 1           |
|-----------------------|-------------------|-------------|------------|-----------|--------|-----------------------------------------|-------------|
| STEP ON<br>Check Yo   | E:<br>our Comput  | er-Based F  | ield Tes   | t Materia | ls     |                                         | 2           |
|                       | M                 |             |            |           |        |                                         | 2           |
| A<br>170<br>E1410     | <br>A<br>F        | <b>PT</b> I | ۴۳۲۰<br>B  |           |        |                                         | 3<br>3<br>3 |
| أهر                   | С                 |             | -          |           |        |                                         | 4           |
| STEP TW<br>Plan You   | O:<br>r Computei  | r-Based Fie | ald Testii | na Sched  | ule    |                                         | 5           |
| F                     | F m               |             |            |           | uic    | ••••••••••••••••••••••••••••••••••••••• | 5           |
|                       | A mm              |             |            | IE        | 504 🌶  |                                         | 5           |
| N 4 1                 |                   |             |            |           |        |                                         | 5           |
| IVI I                 | 504 P             | A           | יחיידי     |           |        | IE#*                                    | 7           |
|                       | A mm              | E           | L          | L         |        |                                         |             |
| Cm                    | -B F              | A           | 11         | <br>      |        |                                         | 8           |
| С                     | m A mm            |             | ······     |           |        |                                         |             |
| G                     | F                 |             | , الأ      | D         |        | <b>۲</b> ۲۰                             | 11          |
| STEP THE<br>Prepare \ | REE:<br>Your Comp | uter-Based  | Field Te   | esting Ro | om     |                                         | 12          |
|                       | ID.               |             |            | <u>-</u>  |        |                                         |             |
| Prepare V             | Your Stude        | nts         |            |           |        |                                         |             |
| þ                     |                   |             |            |           |        |                                         |             |
|                       |                   | ø           |            |           |        |                                         |             |
| STEP FIV              | F٠                |             |            |           |        |                                         |             |
| Prepare (             | L.<br>Computer-E  | Based Field | l Testina  | ı Materia | ls     |                                         | 14          |
|                       | ¢                 |             |            |           |        |                                         |             |
|                       | L                 |             |            |           |        |                                         | 14          |
| ,1                    | A C               |             |            |           |        |                                         |             |
| ) <sup>r</sup>        | <i>₽</i> 1)¶      |             |            |           |        |                                         | 17          |
| STEP SIX              | :                 |             |            |           |        |                                         |             |
| Administ              | er the 2022       | 2 Grades 3  | –8 Engli   | sh Langu  | age Ar | ts                                      | 40          |
| compute               | er-Based Fie      | eid lest    | •••••      | •••••     | •••••  | ••••••                                  | 18          |

| Appendix A: | New York State Practice Tests                                                 | <b>A</b> -1 |
|-------------|-------------------------------------------------------------------------------|-------------|
| Appendix B: | Suggestions for Creating a Secure Computer-Based Field<br>Testing Environment | A-5         |

Appendix C:

## Introduction

| (, <b>é</b> | )      | E<br>no<br>j<br>no (1 | D<br>ED<br>I | m () <b>1</b><br>2022 G | ED)<br>3,8E | L | A          | , <b>é</b><br>F | A          | <b>P</b> Tr | ∣.<br>_™<br>)¶ |
|-------------|--------|-----------------------|--------------|-------------------------|-------------|---|------------|-----------------|------------|-------------|----------------|
|             | 2022 G | 3,8 E<br>-            | L            | A F                     | Ŧħ          |   | ידי<br>דוי |                 | יזק<br>יזק |             |                |
| F           | ,      | (                     |              | -<br>)                  | (2-         | ) | ,1<br>)¶_, | -               |            |             |                |

## **STEP ONE** Check Your Computer-Based Field Test Materials

, ידו ידו I, ידו ידו , ידו , ידו , . ידו , . . .

#### For the teacher

2

Teacher's Directions for Computer-Based Field Testing

#### 2022 G 3,8 E L A F 'D MAX 2 E-B

## **STEP TWO** Plan Your Computer-Based Field Testing Schedule

| <b>T</b> P | -  | 11 | <b>۲</b> ۲ | May 16–June 3, 2022. |      |
|------------|----|----|------------|----------------------|------|
|            |    |    | 11         | ل <sup>ت</sup> ور .  |      |
|            | 11 | ,  |            | e M                  | 40 m |
|            |    |    |            |                      |      |

Read the

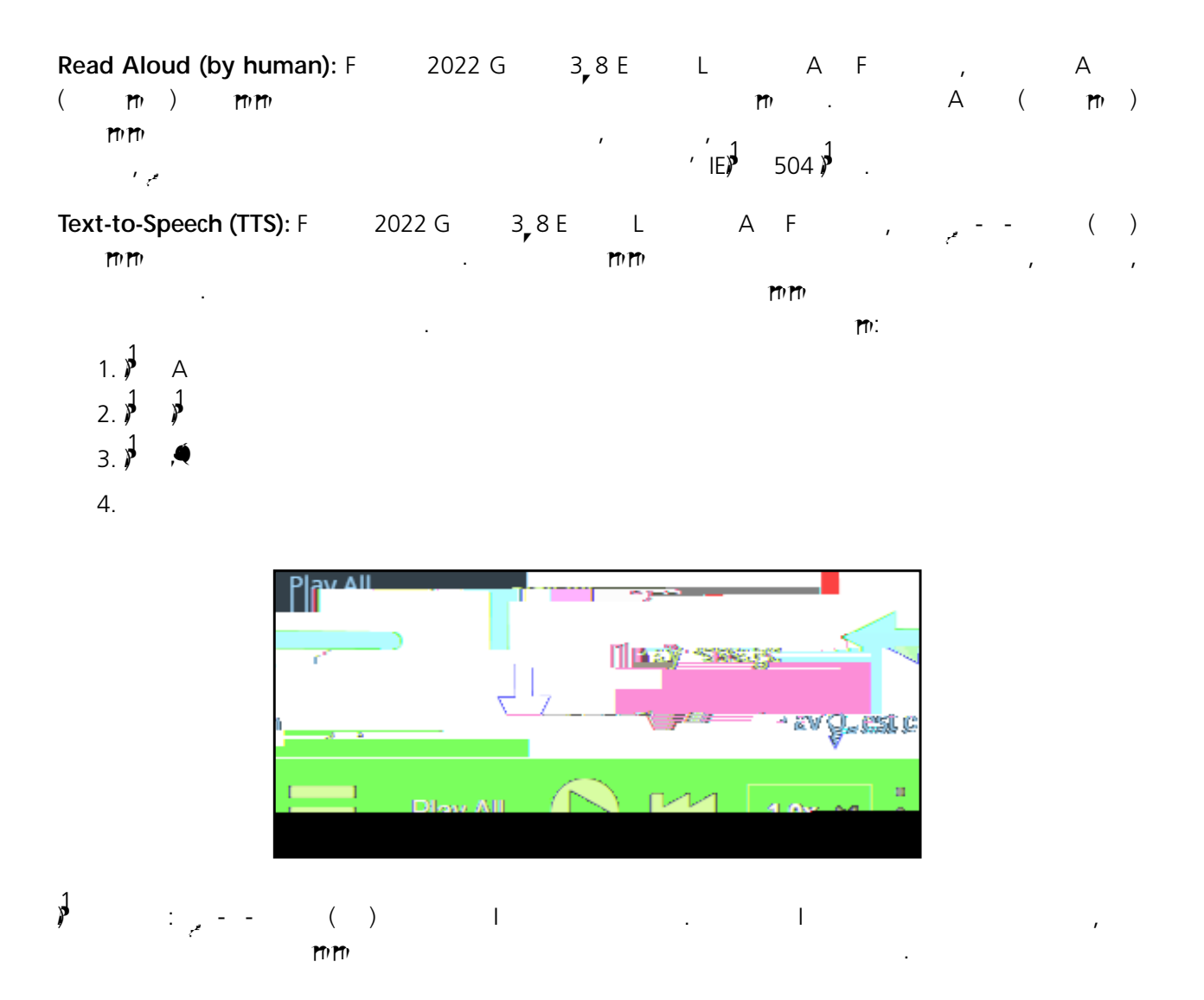

![](_page_10_Figure_0.jpeg)

## More Information on Testing Accommodations for Students with IEPs and 504 Plans

#### **Testing Accommodations for English Language Learners**

А

,

ImmmELLELLSchool Administrator's Manual for Computer-Based Field Testing.

#### Computer-Based Field Testing Accommodations

![](_page_11_Figure_1.jpeg)

A m

þ

| Accommodation     | Description                                                                                                    |
|-------------------|----------------------------------------------------------------------------------------------------|
| Reverse Contrast  |                                                                                                    |
| a                 | Image: Solution of the second second seco |
| Initial Page Zoom | You've got 3 "I know, Kincaid, but things work out, most times better than we expect                                                                                                    |
|                   | A f A A A f f A A f<br>f 100%, 1 0%, 200%, 00%.<br>Initial Page Zoom<br>This adjusts the default zoom level of the testing area. It can<br>be adjusted out ing the test at<br>100%<br>Save PSASE<br>A A A F F<br>100%                                                                                                    |

#### **Classroom Accommodations**

![](_page_14_Figure_1.jpeg)

|                                         |                                                        | Student Name Test Student 1                                                                                                    |
|-----------------------------------------|--------------------------------------------------------|----------------------------------------------------------------------------------------------------|
|                                         |                                                        | Stinent Name, Lest, STURENT,                                                                                                    |
|                                         |                                                        | Content Area FL                                                                                                    |
|                                         |                                                        |                                                                                                    |
|                                         |                                                        |                                                                                                    |
|                                         | Online Festing Accommodations Classroom Accommodations |                                                                                                    |
|                                         |                                                        |                                                                                                    |
|                                         |                                                        | and the second second second second second second second second second second second second second second secon                                                                                                    |
| and in the second                       |                                                        | a second and a second second second second second second second second second second second second second second                                                                                                    |
| A DESCRIPTION OF THE PARTY OF           |                                                        | NY TY                                                                                                    |
|                                         |                                                        |                                                                                                    |
| Transfer of the second second second    |                                                        |                                                                                                    |
| Construction and an and a second second |                                                        | and the second state of the second state of th |
|                                         |                                                        |                                                                                                    |
|                                         |                                                        |                                                                                                    |
|                                         |                                                        |                                                                                                    |
|                                         |                                                        |                                                                                                    |
|                                         |                                                        |                                                                                                    |
|                                         |                                                        |                                                                                                    |
|                                         |                                                        |                                                                                                    |
|                                         |                                                        |                                                                                                    |
|                                         |                                                        |                                                                                                    |
|                                         |                                                        |                                                                                                    |
|                                         |                                                        |                                                                                                    |
|                                         |                                                        |                                                                                                    |
|                                         |                                                        |                                                                                                    |
|                                         |                                                        |                                                                                                    |
|                                         |                                                        |                                                                                                    |
|                                         |                                                        |                                                                                                    |

#### General Features and Tools of the Nextera<sup>™</sup> Test Delivery System

![](_page_14_Figure_4.jpeg)

## **STEP THREE** Prepare Your Computer-Based Field Testing Room

![](_page_15_Figure_1.jpeg)

## **STEP FOUR** Prepare Your Students

![](_page_16_Figure_1.jpeg)

2022 G 3,8 E L A F 'D 🗖 2 E-B

-

## **STEP FIVE** Prepare Computer-Based Field Testing Materials

#### Scratch Paper

![](_page_17_Figure_2.jpeg)

#### Student Login Tickets

![](_page_17_Figure_4.jpeg)

#### 2. Tests m Tests .

| New York State Gra           | าร์สารีสีรีรีรับราวการการการการการการการการการการการการการก |         |
|------------------------------|-------------------------------------------------------------|---------|
|                              |                                                             |         |
| ້າມມີເຈດດູ່ເສຍຍາເປັນຄູ່ໃນຄູ່ | Important Dates                                             |         |
|                              | Testing Status Details                                      | s//_toy |

#### 3. View

| Nev                         | <u>م</u>                | र्ट्रम्ट्र न   | มี <mark>เรื่อง ส</mark> าว | มีอ คเดือง            | 2m.                                               |              |
|-----------------------------|-------------------------|----------------|-----------------------------|-----------------------|---------------------------------------------------|--------------|
| HOME STUDENTS ~ C           | TLAZZE#*                | TERPSUS ~      | ารสมระมักไร -               | TREEDREN              | MININ RATION - HELP -                             |              |
| Testese                     |                         |                |                             |                       |                                                   |              |
| THERE DOG ST RESCUE         | or 19 <mark>-1</mark> 0 | Contentiar     | ea.5prupa.3.85              | -9                    |                                                   |              |
|                             |                         | 1              |                             |                       | Canada                                            |              |
|                             |                         |                |                             |                       | C Enter all or pailed and weighted by tearbers of | Dame.        |
| Toosho                      |                         | Classes        | Content                     | Testelle warma        | <b>▼</b> =                                        | 0.1111111111 |
| Teacher                     | ţţ                      | Classification | +IArea +I                   |                       | + Tesying + Vientional                            | Delete       |
| teacherFirstnan an seathern | astname                 | 1 of Watth     | ** Viatn                    | ់ ្រំប្រាំណិះទឹង Math | Theragest and the                                 |              |

.

#### 4. Login Tickets.

| lew York State Grades 3-8 Testing Riggram                                                              |                                               |
|----------------------------------------------------------------------------------------------------|-----------------------------------------------|
| HOME STUDENTS - CLASSES TESTS - ACCOUNTS - STUDENT RESPONSE - THEI                                     | 1778: I                                       |
| Back to tests list                                                                                     |                                               |
| liew Test                                                                                              |                                               |
| Sub-oreatienings Sonings Solution 2010 T                                                               |                                               |
| District: QAI PM District 1(763234154111)                                                              | School: 10:000 00:000000000000000000000000000 |
| Testing Window Spring 3-8                                                                              | Content Area: Math                            |
| Teacher: Teacher                                                                                       | Class: wath citer of                          |
| Test Nangree. CEA *                                                                                    |                                               |
| Testing Dates:                                                                                         |                                               |
| 3=1                                                                                                    |                                               |
| Test is in progress. Students may sign in and take the test using their User ID's and the Pill shown b | Now. X                                        |
|                                                                                                    |                                               |
| Examiner St. 5. Walk                                                                                   |                                               |
| Logn Tickets                                                                                           |                                               |
|                                                                                                    |                                               |

5. **applicable form**.

#### OK. 6.

![](_page_19_Figure_1.jpeg)

.

Print function ' m, ) ▲ I ID, , 7. Е 117 .

#### 16 2022 G 3,8E L A F 'D C m -B F

#### 3. **View**

|                          |                |             |            |                         | men,                                                         |          |
|--------------------------|----------------|-------------|------------|-------------------------|--------------------------------------------------------------|----------|
| Tests                    | 8              |             |            |                         | 8 8 A.                                                       |          |
| TUSINg Statussitor.      | to Contraining | he Hi Canio | ening 5-0  |                         |                                                              |          |
| Uter Hv Leasting Status: | · PIAII        | <b>V</b>    |            |                         | าระสาว                                                       |          |
|                          |                |             |            |                         | Q Enter all or part of a class or teacher's                  |          |
| Teacher                  | 11             | Class       | arstration | i ešt Náme              | +1 <sup>17</sup> IEŠt() <sup>1</sup> 2 <sup>-1</sup> 17 VIEW | veiete^- |
| teacherFirstname teacher | d acteama      | Math        | Math       | รมริเทย์ 3-8 เปิล์ส์ก.' | in Progress view                                             |          |
|                          | Lastinaine     |             |            | 1 0                     |                                                              |          |

.

.

#### 4. Session Access Code

#### 11

| New York State Gr               | eel Selas Selas:                     | tiña htőatau                  | ı           |               |                                 | 🔭 🕂 👫 🖓 👘         |
|---------------------------------|--------------------------------------|-------------------------------|-------------|---------------|---------------------------------|-------------------|
| HOME STUDENTS - CLAS            | S TESTS ACCOUNTS                     | STUDENT RESPONSES             | HELP-       |               |                                 | #30% <b>%</b> 1// |
| Sack to test                    |                                      |                               |             |               |                                 |                   |
| View Test                       |                                      |                               |             |               |                                 |                   |
| You're Viewing: Soring 3-8 SA   | FT                                   |                               |             |               |                                 |                   |
| District:                       | QAI PM District 1(763234154111)      |                               |             | School:       | QAJ PM District 1(763234154111) |                   |
| Testing Window                  | Spring 3-8 SAFT                      |                               |             | Content Area: | Math                            |                   |
| Teacher:                        | Test Teacher                         |                               | 3.2 524     | 112           | stath class                     |                   |
| Test Name:                      | ELA                                  |                               |             |               |                                 |                   |
| Testing Dates:                  | No. of the local distance            |                               |             |               |                                 |                   |
|                                 |                                      | <b>X O</b>                    |             |               |                                 |                   |
| Test iş in progress. Studentş m | ngy sign in and s 🚿 e the gest using | their User ID's and the PiN's | nown below. |               |                                 | ×                 |
| Examiner View                   |                                      |                               |             |               |                                 |                   |
| Logar Tribole                   |                                      |                               |             |               |                                 |                   |
| Session 1 Access Code 1111      | New Access Code                      | Sa brit conc                  |             |               |                                 |                   |

#### **Proctor PIN**

| l<br>- |             | 11<br>11<br>11      | ,                                | <i>p</i> |                        | <b>P</b> P |   | 117     |             |
|--------|-------------|---------------------|----------------------------------|----------|------------------------|------------|---|---------|-------------|
|        | jý <b>l</b> | Plea<br>⊂ IE<br>∳ ∳ | ase note:<br>)-19,<br>1<br>)¶ m/ | B<br>. I | <del>יזי</del><br>2022 | î.<br>Î    | , | ja<br>J | <b>Å</b> 14 |

|            | <b>L</b>                         |                       |
|------------|----------------------------------|-----------------------|
| . <b>U</b> |                                  |                       |
| contir     | rou heed a Pro<br>nue this test, | əctor PIN tó start ol |
|            |                                  |                       |
|            |                                  |                       |

E.

## **STEP SIX** Administer the 2022 Grades 3–8 English Language Arts Computer-Based Field Test

Please read these directions carefully before administering the field tests. When you administer the field tests, the directions you are to read aloud are preceded by **SAY**. Read all directions to the students at a moderate, steady pace. The italicized instructions to teachers should **not** be read aloud.

Before you begin the field tests, make sure you have the student login tickets for each student, scratch paper for each student, the Session Access Code, and the Proctor PIN.

At the beginning of the field test administration, proctors must read the following statement to all students taking State tests:

- SAY You cannot have any personal communications device, other than the device on which you are taking the test, including a cell phone, with you during this test or during any breaks, such as a restroom visit. Such devices include, but are not limited to:
  - Cell phones
  - iPods and MP3 players
  - z iPads, tablets, and other eReaders
  - z Laptops, notebooks, or any other personal computing devices
  - z Cameras, other photographic equipment, and scanning devices
  - Wearable devices/smart wearables, including smart watches and health wearables with a display
  - z Headphones, headsets, or in-ear headphones such as earbuds, and
  - Any other device capable of recording audio, photographic, or video content, or capable of viewing or playing back such content, or sending/receiving text, audio, or video messages

If you brought any of these items to the building today, and have not already stored it in your locker or turned it over to me, a test monitor, or school official, you must give it to me now. You may not keep your cell phone or any of these items with you, or near you, including in your pockets, backpack, desk, etc. Is there anyone who needs to give me any of these items now?

This is your last opportunity to do so before the test begins.

Repeat list of devices. Pick up devices from students and return them after testing.

SAY Today, you will be taking the 2022 Grade [*say appropriate grade*] English Language Arts Field Test.

You will read some passages and answer questions about what you have read. You must type your answers in the online test.

Distribute one clean page of lined scratch paper to each student.

SAY You may use this scratch paper to take notes as you take the test. You must record your final answer for each test question in the online test. Anything that you write on the scratch paper will not count toward your final score. This scratch paper must be returned to me after you complete your test. If you need additional scratch paper while you are taking the test, please raise your hand.

Provide students with their secure student login tickets.

SAY On your computer screen, locate the pinwheel or the icon titled "Questar Secure Browser."

Double-click this icon and the online test will launch.

SAY Look at the NYSSIS ID on your student login ticket. Type that NYSSIS ID in the field titled "NYSSIS ID."

Now select the "Password" field. Type in your password. Your password is also on your student login ticket.

Does anyone have any questions or need help finding the information you need to enter?

Pause for questions.

SAY

If the date of birth or teacher's name is incorrect, or the student's name is misspelled, document the error and notify the School Test Coordinator after the test has ended. The student should begin testing and the

SAY Now select "End Directions." You should now see a screen asking for the Session Access Code. I will provide you the session access code in a moment.

Sample Access Code page:

![](_page_25_Figure_2.jpeg)

SAY Once you finish your test, you may check your work. To review your test before submitting it, select the "Review" button. It will help you to see if you have answered all the questions. You can go back to a question by clicking on the question number. Then select "Review" again to return to the Review screen. When you have reviewed your test and are ready to submit it, please raise your hand. Before you select the "Submit" button, you the ease raise you o0re you select the

#### Sample screen:

![](_page_26_Picture_1.jpeg)

#### SAY Please select "Start test."

The next screen confirms you are taking the [

Students should remain quietly at their workstations after they have submitted the field test. Students who finish the field test before other students should check their work before submitting it. Proctors should review the **Review screen** with the student to ensure the student has answered all of the questions before the student selects **Submit test**. Once the student checks their work, or chooses not to, field test materials may be collected by the proctor. The proctor may collect the student login tickets and scratch paper once a student submits the field test.

After a student's field test materials are collected, that student may be permitted to read silently. This privilege is granted at the discretion of each school. No talking and no other schoolwork is permitted. Once all students complete the field test, you may end the session.

If the field test is administered in a large-group setting, school administrators may prefer to allow students to submit their field tests as they finish and then leave the room. If so, take care that students leave the room as quietly as possible so as not to disturb the students who are still working on the field test.

Ensure all students return the scratch paper and student login tickets to you. These materials are considered secure materials and need to be destroyed. Follow security procedures established by your principal or school administrator for returning secure field test materials.

# Appendices

## **Appendix A: New York State Practice Tests**

![](_page_32_Figure_1.jpeg)

| C<br>Yes. | <u>۳</u> ، | <b>Γ</b> ν |  |
|-----------|------------|------------|--|
|           |            |            |  |
|           |            |            |  |
|           |            |            |  |
|           |            |            |  |
|           |            |            |  |
|           |            |            |  |
|           |            |            |  |
|           |            |            |  |
|           |            |            |  |
|           |            |            |  |
|           |            |            |  |

**M** .

.

Start test m.

D

| Grade X   ELA   Practice 1 | Start test |
|----------------------------|------------|
|                            |            |
| Grade X  ELA   Practice 3  | Start test |
| Grade X   ELA   Practice 4 | Start test |
|                            |            |

![](_page_34_Picture_0.jpeg)

, Practice Test . A Review.

| < 0 >                                                                                                    |                                          |
|----------------------------------------------------------------------------------------------------|------------------------------------------|
| Man was a set of the set of the s | allandar (Second                         |
| Excernt from My Grandma Talley                                                                                                    | 2                                        |
| av Nadios Oduor                                                                                                    | 1. 1. 1. 1. 1. 1. 1. 1. 1. 1. 1. 1. 1. 1 |
| "You still frettin' about moving out of state (zause of your mama's igh?). Graddma Talley 💦 (B) Kincaid's memories are about outdoor activities.                                                                                                    | 1                                        |
| asked, swiping again at the fly and missing.                                                                                                    | · · · · · · · · · · · · · · · · · · ·    |
| ling new friends— 2 "Yes, ma'am. Californiais so far away. G                                                                                                    | bing to a new school, ma                 |
|                                                                                                    |                                          |
|                                                                                                    |                                          |
|                                                                                                    |                                          |
|                                                                                                    |                                          |
|                                                                                                    |                                          |
|                                                                                                    |                                          |
|                                                                                                    |                                          |
|                                                                                                    |                                          |
|                                                                                                    |                                          |
|                                                                                                    |                                          |

. יוז , יוז

Submit test.

| out of the water enatching ite | <b>X</b>                  |
|--------------------------------|---------------------------|
| S                              | Review                    |
|                                | iene (Cristing & Cristing |
| Submit test                    |                           |
|                                | 2.200 mg                  |
|                                |                           |

,

| А | 11 | 11 | . D                       | Submit test.             | Cancel |
|---|----|----|---------------------------|--------------------------|--------|
|   |    |    | PT-                       |                          |        |
|   |    |    | Submit test               |                          | ×      |
|   |    |    | Are you sure that you wan | t to submit your test? T | here   |

![](_page_35_Picture_1.jpeg)

| ٨ | 20  | P   | Л   | Sign out  | Take Another Test  |
|---|-----|-----|-----|-----------|--------------------|
| ~ | [17 | [17 | . D | Jight out | lake Another lest. |

## Appendix B: Suggestions for Creating a Secure Computer-Based Field Testing Environment

![](_page_36_Figure_1.jpeg)

## **Appendix C: Pausing and Reactivating a**

A-6

2022 G 3,8E L A F 'D C m -B F

## Appendix D: Sign In/Sign Out

#### **Overview**

![](_page_38_Figure_2.jpeg)

|                                          | IIIII                          |
|------------------------------------------|--------------------------------|
| ed has explice and a distance            | The paganoid you chi           |
| a new password that you's                | alber season fill, definants v |
| remoer our mars many for our ets         | 10 guess                       |
|                                          |                                |
| <u>)</u>                                 | " "New massword"               |
| Q1Q.                                     | Debring Drawns - service 5355  |
| an an an an an an an an an an an an an a | Submit                         |

4. F

Cm m.A m, check box l'

![](_page_39_Picture_2.jpeg)

Sign Out

Sign Out A m, Sign Out m A m mm

| Spring 3-8 SAFT NUTUIStrice I. No. Science I. No. Science Alexander Content and Anticipance | Sign out |
|---------------------------------------------------------------------------------------------|----------|
| New York State Grades 3-R. เล่ายาจิษยาสการา                                                 |          |
| HOMML STIUSENTEJ~ CLESSES TESTEJ* ACCOUNTS~ REPORTS~ ADMINISTERAURV- HELEV.                 |          |

## Forgot Your Password?

| ,<br>. E | New Password | Retype Password |
|----------|--------------|-----------------|
| Submit.  |              |                 |
| I :      |              |                 |

| New       |                                          | S Ctur          |
|-----------|------------------------------------------|-----------------|
|           | Powerest in by wexil                     |                 |
|           | User ID D                                |                 |
|           | Pa‱oru                                   |                 |
|           |                                          | _               |
|           | Forgot you a second                      |                 |
|           |                                          |                 |
|           | Questar.                                 |                 |
|           | ©2010@0000000000000000000000000000000000 |                 |
| NextLatra | us a registered trademark of OI          | Assessment Inc. |
|           | Prime MandiTorrenus                      |                 |

![](_page_41_Figure_0.jpeg)

A-10 2022 G 3,8 E L A F 'D C m -B F

. Yes

**זי**ז . E ^ New Password Retype Password Submit. ~

| Tour passifione has expired.                                      |                                       |
|-------------------------------------------------------------------|---------------------------------------|
| eo nas expired and must be "                                      | The passion you and                   |
| a new password that you's<br>remove up that shard to onlers to gu | 21565565777.050036277<br>7171<br>7171 |
| <u>)</u>                                                          | Ew Hassword                           |
|                                                                   | Submit                                |

F

, 110, C m 1**11** . A check box I' 24 I Agree.

|                                       | <b>T</b> ()uostar                                    |                                          |  |  |
|---------------------------------------|------------------------------------------------------|------------------------------------------|--|--|
| -                                     |                                                      |                                          |  |  |
| ubres 1.5, 2010.                      |                                                      | - · · · · · · · · · · · · · · · · · · ·  |  |  |
| District:                             | QAI NEXTERA TEAM (QAI01)                             |                                          |  |  |
| in square for a probe                 |                                                      | Sakinaa Sarabebileh                      |  |  |
| Million .                             | NEW SU                                               | thing large securit understand the folia |  |  |
|                                       | . I mak ant charaite to fine an endition of the scal |                                          |  |  |
|                                       |                                                      |                                          |  |  |
|                                       |                                                      |                                          |  |  |
|                                       |                                                      |                                          |  |  |
|                                       |                                                      |                                          |  |  |
| · · · · · · · · · · · · · · · · · · · |                                                      |                                          |  |  |
|                                       |                                                      |                                          |  |  |
|                                       |                                                      |                                          |  |  |
|                                       |                                                      |                                          |  |  |
|                                       |                                                      |                                          |  |  |
|                                       |                                                      |                                          |  |  |
|                                       |                                                      |                                          |  |  |
|                                       |                                                      |                                          |  |  |
|                                       |                                                      |                                          |  |  |
|                                       |                                                      |                                          |  |  |
|                                       |                                                      |                                          |  |  |
|                                       |                                                      |                                          |  |  |
|                                       |                                                      |                                          |  |  |
|                                       |                                                      |                                          |  |  |
|                                       |                                                      |                                          |  |  |
|                                       |                                                      |                                          |  |  |

## Appendix E: Roles, Responsibilities, and Permissions in Nextera<sup>™</sup> Administration System for Computer-Based Testing

|    |              | <b>.1</b> .   | ,           | ,        | <b>P</b> T) |       |   | )<br>M |     |               |   |
|----|--------------|---------------|-------------|----------|-------------|-------|---|--------|-----|---------------|---|
| An | ,            | m () <b>1</b> | Αpp )       | 11       | -           | (CB). |   |        |     |               |   |
|    | Regional In  | formation     | Coordinator | (RIC)    |             |       |   |        |     |               |   |
|    | ja<br>J      |               | D           | С        |             |       |   |        |     |               |   |
|    | С            | -             | -           |          |             |       |   |        |     |               |   |
|    | Н            |               | -           | -        | 17          |       |   |        |     |               |   |
|    | District Tes | t Coordinat   | or (DTC)    |          |             |       |   |        |     |               |   |
|    | М            |               |             | <b>,</b> |             |       |   |        |     |               |   |
|    | E            |               |             |          | Π1          |       |   |        |     |               |   |
|    | Μ            | -             |             |          | 11          | -     | 1 |        | .25 | <b>₩</b> 003> | E |
|    |              |               |             |          |             |       |   |        |     |               |   |

A-12

Principal (PRN) Н 11 ) ||\_\_\_ С СВ Am School Test Coordinator (STC) Н 11 С 1 СВ С Am Building Level User (BLU) С 11 11 m С 11 \_ , С ΙC С СВ Am School Information Technology Coordinator (SITC) L 11 С Μ С 1 С СВ Am Teacher (TA) 11 11 С С 11

m Teacher's Directions for Computer-Based Field Testing

# Appendix F: General Features and Tools of the Nextera<sup>™</sup> Test Delivery System

![](_page_45_Figure_1.jpeg)

#### General Features of the Nextera<sup>™</sup> Test Delivery System

| А | riv. | 10.5 0 0 10.5 70 595 | ) <b> </b><br>• |
|---|------|----------------------|-----------------|
|---|------|----------------------|-----------------|

A-14

#### 2022 G 3,8 E L A F 'D MAX 2 E-B

#### Split Screen Controls

![](_page_47_Picture_1.jpeg)

بجر

### **General Tools**

A-16

| А |      |            | <b>PT</b> ) |    | ♦( |
|---|------|------------|-------------|----|----|
|   | D    | <b>m</b> . |             |    |    |
| G | 3,8E | L          | A F         | 11 |    |

|   | 111 |   |
|---|-----|---|
| B | m   |   |
| ) | ()  | ) |
| Н |     |   |
| A | Em  |   |
| L |     |   |

#### Zoom, Bookmark, and Note (Notepad)

![](_page_48_Figure_1.jpeg)

![](_page_48_Figure_2.jpeg)

#### Highlighter, Answer Eliminator, and Line Reader

![](_page_49_Picture_1.jpeg)

- M M -

#### 2022 G 3,8 E L A F 'D MAX 2 E-B

#### **Issues During Field Testing**

![](_page_51_Figure_1.jpeg)

| <u></u>           | jeod                                                          | Cb-                                              |                                                                       | a Shi Antar <sub>Af</sub> Talang A |                                                       |
|-------------------|---------------------------------------------------------------|--------------------------------------------------|-----------------------------------------------------------------------|------------------------------------|-------------------------------------------------------|
| estart the device | 3: The stu<br>testing<br>*fo <u>r Mac: po</u><br>button for 5 | udent should logi<br>or submit the te<br>seconds | ident should logi<br>n and continue<br>st<br>assing <u>the p</u> ower | in and continue<br>testin          | <u>ຊ້າງກ່ານເອັດສ</u><br><u>  2R</u><br>rg.or.supmit 1 |

Field test content, student login tickets, Session Access Codes, and Proctor PINs must be kept secure. You are not to discuss the field test or photocopy the student login tickets, as the security of the field test could be breached. However, school personnel may make photocopies of this *Teacher's Directions* if additional copies are needed.

![](_page_55_Picture_1.jpeg)

## 2022 Grades 3–8 English Language Arts Field Tests Teacher's Directions for Computer-Based Field Testing May 16–June 3, 2022